# 0 5 ш (7

Ζ

## ESIGN SERVER IMPORT

eas@screen

692@ZGL66U

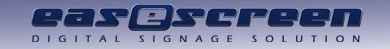

#### **Available Interfaces**

- € CSV eg. Lotus Notes
- **@** XML converted to CSV with XSLT
- Microsoft Exchange and Hosted Exchange
- e iCalender eg. Google Calender

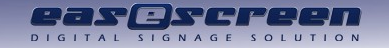

#### About the configuration

- @ Import has to be licensed
- **@** Base configuration in easescreen\_esign.ini
- **@** CSV/XML offer import of rooms/resources as well
- Opto MS Exchange 2010 Service needs to run as user with a Inbox
- Since MS Exchange 2016, Outlook later than 2010 has to be installed on the eSign Server

### **BASE SETUP**

N O

S O

ш

(5

5

0

eas@screen

eas@screen

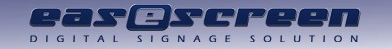

### **CSV** Import

**@** Set the path to the CSV File (URL also possible) and make sure it is accessible within your system

• eg. CSVSourceFile=\\10.1.2.3\Share\events.csv

**@** When loading from a secured HTML source, define the login credentials

- HTTPUsername=Your Username
- HTTPPassword=Your Password
- HTTPIgnoreCertErrors=1

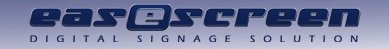

#### Definition of the CSV

- **@** Specify the separator used in your csv
  - CSVSeparator=,
- Content of the columns of your CSV with the available eSign event properties
  - eSign Value = column no. starting with 0
  - eg. CSVCol\_StartTime=2
- Time Values like CSVCol\_StartTime have to be in the format you speciefied in the Region settings of your Windows installation running the eSign Server
  - For Austria Region setting eg. Date Short (dd.MM.yyyy) + Time Long (HH:mm:ss) a valid CSV value would be 08.09.2015 08:00:00

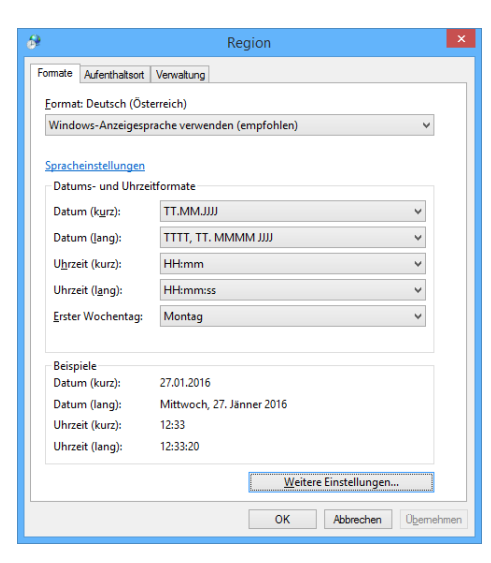

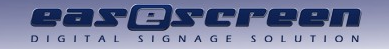

#### Definition of the CSV

- Required Values: CSVCol\_StartTime, CSVCol\_EndTime, CSVCol\_Location, CSVCol\_Title
- Optional Values: CSVCol\_ID, CSVCol\_Text, CSVCol\_Organizer, CSVCol\_Private, CSVCol\_Info, CSVCol\_ImportID, CSVCol\_Persons, CSVCol\_SortOrder, CSVCol\_Cancelled, CSVCol\_Duration, CSVCol\_Changed, CSVCol\_PreRun, CSVCol\_PostRun, CSVCol\_HideOnBoard, CSVCol\_HideOnDoorSign, CSVCol\_StartDate, CSVCol\_EndDate

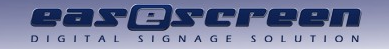

### **Additional CSV properties**

**@** CSV\_ImportRowStart can be used to skip header-lines

- CSV\_ImportRowStart=0
- CSVAnsiFile overrides the automatic detection if the csv-File is in Unicode-Format
  - CSVAnsiFile=1
- CSVDecodeHTML tells eSign to detect and decode HTML-encoded entities in the source-file
  - e.g. ä
  - CSVDecodeHTML=0

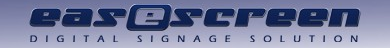

#### **XML** Import

Set the path to the XML File (URL also possible) and make sure it is accessible within your system

• eg. XMLSourceFile=C:\events.xml

**@** Set the path to the XSLT (must be locally accessible file

• eg. XSLTFile=C:\myEventXMLConverter.xslt

**@** When loading from a secured HTML source, define the login credentials

- HTTPUsername=Your Username
- HTTPPassword=Your Password
- HTTPIgnoreCertErrors=1

**@** Because of the conversion to a CSV all CSV settings also belong to the XML import

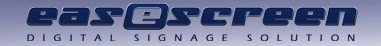

#### **XSLT translation sample**

#### Sample XML

<Raumbelegungen xmlns="http://test.at/ws\_termine/definitions">

<Raumbelegung>

<tid>3917451.28</tid>

<raum>39099.28</raum>

<datum>2016-01-27</datum>

<beginn>15:00:00</beginn>

<ende>18:15:00</ende>

<datensatz\_titel>Tutorium VK KFK WINF: Business Process Management</datensatz\_titel>

<lv\_kategorie>RR</lv\_kategorie>

</Raumbelegung>

#### Sample XSLT

<?xml version="1.0" encoding="UTF-8"?>

<xsl:stylesheet version="1.0" xmlns:rd="http://test.at/ws\_rooms/definitions" xmlns:xsl="http://www.w3.org/1999/XSL/Transform">

<xsl:output method="text"/>

<xsl:template match="//rd:Raum">

<xsl:value-of select="rd:tid"/>,"<xsl:value-of select="rd:uscreen\_raum"/>","<xsl:value-of select="rd:Sss\_gebaeude/rd:name"/>","

<xsl:value-of select="rd:Sss\_gebaeude/rd:name"/>,<xsl:text>&#x20;</xsl:text><xsl:value-of select="rd:nummer"/>,<xsl:text>&#x20;</xsl:text><xsl:value-of select="rd:nummer"/>,<xsl:text>&#x20;</xsl:text>&#x20;</xsl

<xsl:value-of select="rd:Sss\_gebaeude/rd:name"/><xsl:value-of select="rd:nummer"/>"<xsl:text>&#xD;</xsl:text>

</xsl:template>

</xsl:stylesheet>

e

Sample CSV Output 3455600.28,08.09.2015 08:00:00,20:00:00,27971.28,"Raum belegt" 3455605 28,09.09.2015 08:00:00,20:00:00,27971.28,"Raum belegt" 3638548.28,08.09.2015 10:00:00,12:00:00,18785 28,"Vorkurs Physikstudium"

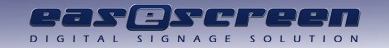

### **EXCHANGE IMPORT**

Der Der

- @ Get a MS Exchange account with reading rights on all wanted resources
  @ Exchange before 2013
  - Define ExchangeServer=
  - Run the eSign Service as Domain User
- @ Exchange 2013 & Office 365
  - HostedExchangeSMTPAddress=
  - HostedExchangePassword=
- For testing you could use http://sofort-test.office365

| escreen eSign Server                          | Name                                       | Beschreibung                       |                       |                      | Status        | Starttyp      | Anmelden al   |  |  |
|-----------------------------------------------|--------------------------------------------|------------------------------------|-----------------------|----------------------|---------------|---------------|---------------|--|--|
|                                               | 🔍 Benutzerprofildienst                     |                                    | Dieser Dienst         | ist für das Lade     | Wird au       | Automa        | Lokales Syste |  |  |
| Dens <u>henden</u><br>Diens <u>neu staten</u> | BitLocker-Laufwerkverschlüsselungsdi       | BDESVC hostet den BitLocke Wird au |                       |                      | Manuell       | Lokales Syste |               |  |  |
|                                               | Blockebenen-Sicherungsmodul                | Der WBENGIN                        | E-Dienst wird         | Manuell              | Lokales Syste |               |               |  |  |
|                                               | Bluetooth Device Monitor                   | A process to r                     | Wird au               | Automa               | Lokales Syste |               |               |  |  |
|                                               | Bluetooth OBEX Service                     | Provides Blue                      | tooth File Tran       | Wird au              | Automa        | Lokales Syste |               |  |  |
|                                               | Bluetooth-Freisprechdienst                 | Ermöglicht di                      | e Verwendung          | Wird au              | Manuell       | Lokaler Diens |               |  |  |
|                                               | Bluetooth-Unterstützungsdienst             | Die Erkennun                       | a und Zuordnu         | Manuell              | Lokaler Diens |               |               |  |  |
|                                               | BranchCache                                |                                    |                       | ,                    |               |               | tkdier        |  |  |
|                                               | CNG-Schlüsselisolation                     | Eigensch                           | aften von ea          | sescreen eSig        | n Server (I   | Lokaler Co    | Syste         |  |  |
|                                               | COM+-Ereignissystem                        |                                    | Annaldan Jun          |                      |               | -             | Diens         |  |  |
|                                               | COM+-Systemanwendung                       | Algemein                           | Anmeiden W            | iederherstellung   A | bhangigkeite  | n             | Svite         |  |  |
|                                               | Computerbrowser                            | Anmelde                            | Anmelden als:         |                      |               |               |               |  |  |
|                                               | Conevant Audio Mercade Senice              |                                    |                       |                      |               |               |               |  |  |
|                                               | Data arriance and a f Disert               |                                    | Locales Systemiconico |                      |               |               |               |  |  |
|                                               | Decenversionsvenaur-prensi                 |                                    |                       |                      |               |               |               |  |  |
|                                               | Desires                                    | Diese                              | s Konto:              |                      |               | Durchsuche    | in Syste      |  |  |
|                                               | DHCD Client                                |                                    |                       |                      |               | -             | Dise          |  |  |
|                                               | Disconstruction                            | Kennwort:                          |                       | •••••                |               |               | Diens         |  |  |
|                                               | Diagnosediensthost                         | Kana                               | wat bestätigen:       |                      |               |               | Diens         |  |  |
|                                               | Diagnosericntiiniendienst                  | TV0111                             | mon bearangen.        |                      |               |               | Diens         |  |  |
|                                               | Magnosesystemhost                          |                                    |                       |                      |               |               | Syste         |  |  |
|                                               | Carter Diagnostics Tracking Service        |                                    |                       |                      |               |               | Syste         |  |  |
|                                               | Dienst f ür Bildschirmtastatur und Sch     |                                    |                       |                      |               |               | Syste         |  |  |
|                                               | Search Distributed Transaction Coordinator |                                    |                       |                      |               |               | rkdier        |  |  |
|                                               | S DNS-Client                               |                                    |                       |                      |               |               | rkdier        |  |  |
|                                               | 强 Druckererweiterungen und -benachr        |                                    |                       |                      |               |               | Syste         |  |  |
|                                               | 😪 Druckwarteschlange                       |                                    |                       |                      |               |               | Syste         |  |  |

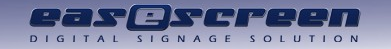

### iCalender Import

**@** Needs just to be enabled in the easescreen\_esign.ini

- ICalendarImport=1
- **@** For your Google Calender visit your web calender
  - Right click on the drop down box of the calender
  - Select "Calender settings"
  - Generate a "Private Address" (which is a .ics URL)

| nttps://calendar.                            | .google.com                 | ′calendar/rei 🔎           | • C M                           |                              | . 27 Goo                    | gle Calendar - V | Veek of | ×          |          |       |   |
|----------------------------------------------|-----------------------------|---------------------------|---------------------------------|------------------------------|-----------------------------|------------------|---------|------------|----------|-------|---|
| Google                                       | Search Calendar             |                           |                                 |                              |                             |                  | ~ Q     |            |          |       |   |
| Calendar                                     | Today < > Jan 25 – 31, 2016 |                           |                                 |                              |                             | Day              | Week    | Month 4 Da |          | /s A  |   |
| CREATE V                                     | *                           | Mon 25/1                  | Tue 26/1                        | Wed 27/1                     | Thu 28/1                    | Fri 29/1         |         | Sat 30/1   | Sun 31/1 |       |   |
| January2016 ↔<br>M.T.W.T.F.S.S.              | GMT+01                      |                           |                                 |                              |                             |                  |         |            |          | ĺ     |   |
| 28 29 30 31 1 2 3                            |                             |                           |                                 |                              |                             |                  |         |            |          |       |   |
| 4 5 6 7 8 9 10<br>11 12 13 14 15 16 17       | 07:00                       |                           |                                 |                              |                             |                  |         |            |          |       | ^ |
| 18 19 20 21 22 23 24<br>25 26 27 28 29 30 31 | 00:80                       | 08:00 -<br>BTö:<br>Wall/S |                                 | 08:0( 08:00 - 1<br>1er<br>ch |                             |                  |         |            |          |       |   |
| 1234567                                      | 09:00                       | ardgr                     |                                 | i ahr<br>ec                  |                             |                  |         |            |          |       |   |
| My calendars 💌                               | 10:00                       |                           | 10:00 - 13:00<br>L' ≏hm<br>€ fe | 10:0                         |                             |                  |         |            |          |       |   |
|                                              | 11:00                       |                           | t ingli                         | 1.1                          |                             |                  |         |            |          |       | ł |
| eSign Test                                   | 12:00                       |                           | 11:45 -<br>\f                   |                              |                             | 12:00 - 16:30    |         |            |          |       |   |
|                                              | Display or                  | ily this Calenda          | ar<br>ho Sol                    |                              | 13:00 - 16:00<br>test Event |                  |         |            |          |       |   |
| Tasks                                        | Tilde tills i               | alendar nonn t            | ne iist                         |                              |                             | _                |         |            |          |       |   |
| - (                                          | Calendar                    | settings                  |                                 |                              |                             |                  |         |            |          |       |   |
| Other calendars                              | Trash                       |                           |                                 |                              |                             |                  |         |            | 15:00 -  | 16:00 |   |
| Add a friend's calendar                      | Create ev                   | ent on this cale          | ndar                            |                              |                             |                  |         |            | ć –      | - 1   |   |
| <b>.</b> .                                   | Share this                  | Calendar                  |                                 |                              |                             |                  | _       |            |          |       |   |
| •                                            | Edit notific                | ations                    |                                 |                              |                             |                  |         |            |          |       |   |
| Wochennummern                                |                             |                           |                                 |                              |                             |                  |         |            |          |       |   |
|                                              | ~                           |                           |                                 |                              |                             |                  |         |            |          |       |   |
|                                              |                             |                           |                                 |                              |                             |                  |         |            |          |       |   |
|                                              |                             |                           |                                 |                              |                             |                  |         |            |          |       |   |
|                                              | Choose c                    | ustom color               |                                 |                              |                             |                  |         |            |          |       | 1 |
|                                              |                             |                           | ch                              |                              |                             |                  |         |            |          |       |   |
|                                              | 21:00                       |                           |                                 |                              |                             |                  |         |            |          |       | ~ |

## LINKING TO THE RIGHT RESSOURCE

Z

S

ш

eas@screen

eas@screen

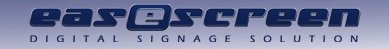

### iCalender Import

- **@** Log into the eSign Webpage
- **@** Go to "Administration"→"Resources" and select
  - the Resource you want to connect to the before
  - configured import
- **@** Now define the Import-ID
  - CSV/XML: exact name of the room in your CSV (CSVCol\_Location)
  - Exchange: Name of the resource inbox
  - iCalender: Path/URL to the .ics for

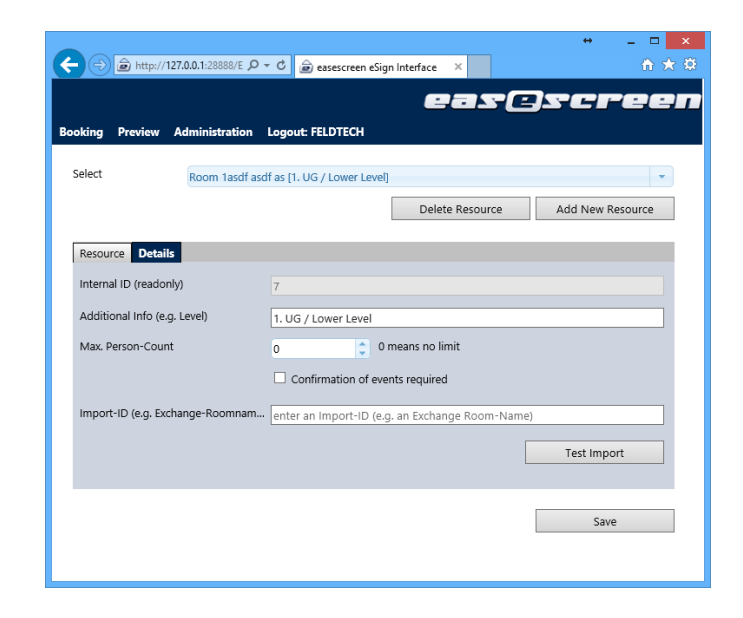